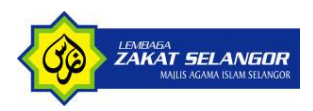

## User Manual – iMS - Permohonan Bakal Penghuni

Disediakan untuk Lembaga Zakat Selangor

Projek iMS

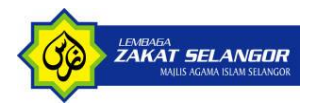

#### Revision & Sign-off Sheet

#### **Document Particulars**

| Title : Lembaga Zakat Selangor – User Manual – iMS                                   |  |  |  |  |
|--------------------------------------------------------------------------------------|--|--|--|--|
| Description: User Manual – Institution Management System – Permohonan Bakal Penghuni |  |  |  |  |
| Project: MUAZ 2.0 Prepared For: Lembaga Zakat Selangor                               |  |  |  |  |
| Document Revision: 1.0 Status: Publish                                               |  |  |  |  |

#### **Revision History**

| Revision | Date       | Author | Remarks     |
|----------|------------|--------|-------------|
| 1.0      | 23/09/2021 | Fatein | First draft |
| 1.1      | 14/4/2023  | Fatein | Revised     |
|          |            |        |             |
|          |            |        |             |

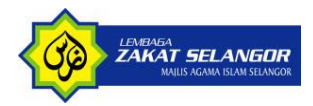

## Contents

| 1 | PAUTAN IMS                                          | . 4 |
|---|-----------------------------------------------------|-----|
| 2 | PENDAFTARAN PERMOHONAN                              | . 5 |
| 3 | LAMAN UTAMA PERMOHONAN (JENIS PEMOHON-DIRI SENDIRI) | . 7 |
| 4 | LAMAN UTAMA PERMOHONAN (JENIS PEMOHON-PIHAK KEDUA)  | 12  |
| 5 | LAMAN UTAMA PERMOHONAN RAYUAN                       | 17  |

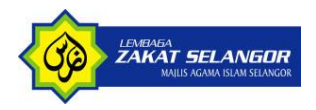

## **1 PAUTAN IMS**

1. Log masuk ke portal iMS menggunakan pautan:

https://workplacestag.zakatselangor.com.my/sms/login.asp

workplacestag.zakatselangor.com.my/sms/login.asp

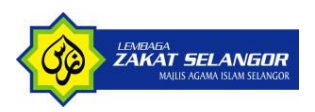

## **2 PENDAFTARAN PERMOHONAN**

1. Setelah masuk ke halaman utama login

|                   | 0             |
|-------------------|---------------|
| Lo                | g Masuk       |
| Nombor Kad Penger | nalan (Mykad) |
| Kata Laluan       | A             |
|                   | D LOGIN       |

2. Pilih 'Permohonan Baitul' dan klik link tersebut

Permohonan Baitul

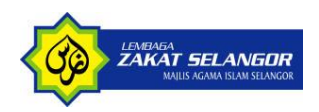

3. Anda akan dibawa ke halaman pendaftaran permohonan

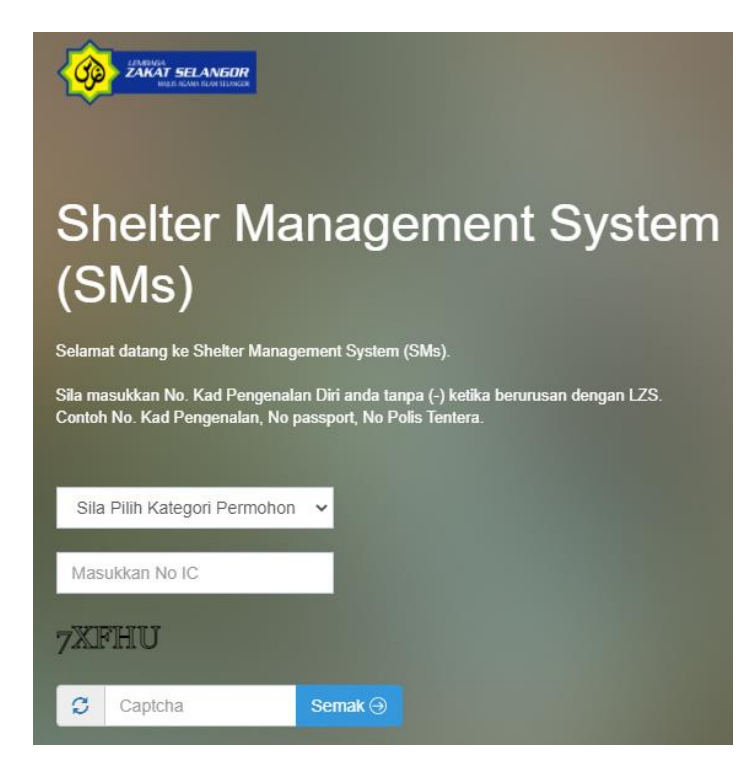

- 4. Pilih kategori permohonan samada
  - a. Diri Sendiri
  - b. Pihak kedua
- 5. Masukkan No Kad Pengenalan Pemohon tanpa simbol "-". Cth: 840623107819
- 6. Masukkan Captcha yang tertera. Cth: 7XFHU
- 7. Klik butang Semak untuk teruskan

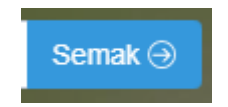

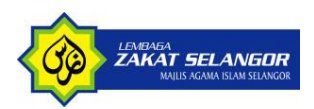

## **3 LAMAN UTAMA PERMOHONAN (JENIS PEMOHON-DIRI SENDIRI)**

| 📥 Jenis Pemohon - Diri Sendiri |                       |                    |                                       |  |  |  |
|--------------------------------|-----------------------|--------------------|---------------------------------------|--|--|--|
| Maklumat Calon Penghuni        |                       |                    |                                       |  |  |  |
| Nama Penuh                     |                       | No Kad Pengenalan  | 920905035040                          |  |  |  |
| Alamat Baris 1                 |                       | Jantina            | 🔿 Lelaki 💿 Perempuan                  |  |  |  |
| Alamat Baris 2                 |                       | No Telefon         |                                       |  |  |  |
| Alamat Baris 3                 |                       | Emel               |                                       |  |  |  |
| Poskod                         |                       | Tarikh Lahir       | 05/09/1992                            |  |  |  |
| Negeri                         |                       | Umur               | 29                                    |  |  |  |
| Daerah                         |                       | Status Perkahwinan | · · · · · · · · · · · · · · · · · · · |  |  |  |
| Bandar                         |                       |                    |                                       |  |  |  |
| Kategori Permohonan            | [Sila Pilih Kategori] |                    | ~                                     |  |  |  |
| Tujuan Permohonan              |                       |                    |                                       |  |  |  |
|                                |                       |                    |                                       |  |  |  |
| 🕊 Kembali 🛛 🖈 Hantar 🖉 Reset   |                       |                    |                                       |  |  |  |

- 1. Isikan semua ruangan maklumat permohonan calon penghuni
- 2. Kategori permohonan mempunyai 3 jenis pilihan yang membezakan baitul mana yang hendak di pohon antaranya :
  - I. Asrama (Bait Al Hasanah)
  - II. Warga Emas (Bait Al Mawaddah)
  - III. Tempat Perlindungan (Baitus Salam)

| Kategori Permohonan | [Sila Pilih Kategori]                                                                                                    | ~ |
|---------------------|----------------------------------------------------------------------------------------------------|---|
| Tujuan Permohonan   | <mark>(Sila Pilih Kategori)</mark><br>Asrama - memudahkan ulang alik ke sekolah<br>Warga Emas - bantuan pengurusan diri<br>Tempat Perlindungan - sekiranya terdapat ancaman keselamatan, memerlukan bimbingan atau perlindungan sementara |   |

3. Sekiranya jenis kategori yang dipilih adalah Asrama, sistem akan memaparkan ruangan maklumat tambahan untuk di isi selain dari maklumat calon penghuni

| Kategori Permohonan                 | Asrama - memudahkan ulang alik ke sekolah 🗸 |                                 |   |   |  |
|-------------------------------------|---------------------------------------------|---------------------------------|---|---|--|
|                                     |                                             |                                 |   |   |  |
| <u>Maklumat Tambahan : Akademik</u> |                                             |                                 |   |   |  |
| Tahun Persekolahan                  |                                             | Nama Sekolah Terkini / Terakhir |   |   |  |
| Peringkat Persekolahan              | ~                                           | Aliran                          |   | • |  |
| Tahun / Tingkatan                   | ~                                           |                                 |   |   |  |
| Percapaian Istimewa                 |                                             | Rekod Disiplin                  | - | ~ |  |
| Adakah anda mempunyai<br>penyakit?  | 🔿 Ya 💿 Tidak                                |                                 |   |   |  |
| Tujuan Permohonan                   |                                             |                                 |   |   |  |

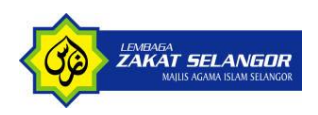

4. Sekiranya jenis kategori yang dipilih adalah Warga Emas, sistem akan memaparkan ruangan maklumat tambahan untuk di isi selain dari maklumat calon penghuni

| Kategori Permohonan                                             | Warga Emas - bantuan pengurusan diri |                                                                                | *            |
|-----------------------------------------------------------------|--------------------------------------|--------------------------------------------------------------------------------|--------------|
|                                                                 |                                      |                                                                                |              |
|                                                                 |                                      |                                                                                |              |
| Maklumat Tambahan : Warga Emas at                               | tau Tempat Perlindungan              |                                                                                |              |
| Apakah pekerjaan sekarang atau<br>terakhir?                     |                                      |                                                                                |              |
| Adakah anda mempunyai<br>penyakit?                              | 🔿 Ya 🌘 Tidak                         |                                                                                |              |
| Adakah anda mengambil<br>sebarang ubat?                         | 🔿 Ya 💿 Tidak                         |                                                                                |              |
| Adakah anda mengandung?                                         | 🔾 Ya 💿 Tidak                         | Adakah anda mempunyai rekod<br>jenayah atau masih dalam proses<br>perbicaraan? | 🔿 Ya 💿 Tidak |
|                                                                 |                                      |                                                                                |              |
| Dimanakah anda tinggal<br>sekarang?                             | <b>~</b>                             |                                                                                |              |
| Nama & No telefon orang lain<br>yang boleh dihubungi (jika ada) |                                      |                                                                                |              |
| Tujuan Permohonan                                               |                                      |                                                                                |              |
|                                                                 |                                      |                                                                                |              |

5. Sekiranya jenis kategori yang dipilih adalah Tempat Perlindungan, sistem akan memaparkan ruangan maklumat tambahan untuk di isi selain dari maklumat calon penghuni

| Tempat Perlindungan - sekiranya terdapat ancaman keselamatan, memerlukan bimbingan atau perlindungan sementara 🗸 🗸 |  |  |  |  |  |  |  |
|----------------------------------------------------------------------------------------------------|--|--|--|--|--|--|--|
|                                                                                                    |  |  |  |  |  |  |  |
|                                                                                                    |  |  |  |  |  |  |  |
| Maklumat Tambahan : Warga Emas atau Tempat Perlindungan                                                            |  |  |  |  |  |  |  |
|                                                                                                    |  |  |  |  |  |  |  |
|                                                                                                    |  |  |  |  |  |  |  |
|                                                                                                    |  |  |  |  |  |  |  |
|                                                                                                    |  |  |  |  |  |  |  |
|                                                                                                    |  |  |  |  |  |  |  |
|                                                                                                    |  |  |  |  |  |  |  |
|                                                                                                    |  |  |  |  |  |  |  |
|                                                                                                    |  |  |  |  |  |  |  |
|                                                                                                    |  |  |  |  |  |  |  |

6. Setelah semua ruangan maklumat telah lengkap di isi, klik butang Hantar untuk melengkapkan proses permohonan.

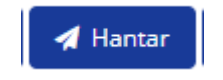

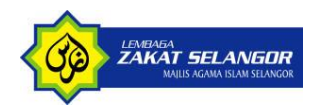

7. Sekiranya permohonan berjaya dihantar, maklumat seperti di bawah akan dipaparkan:

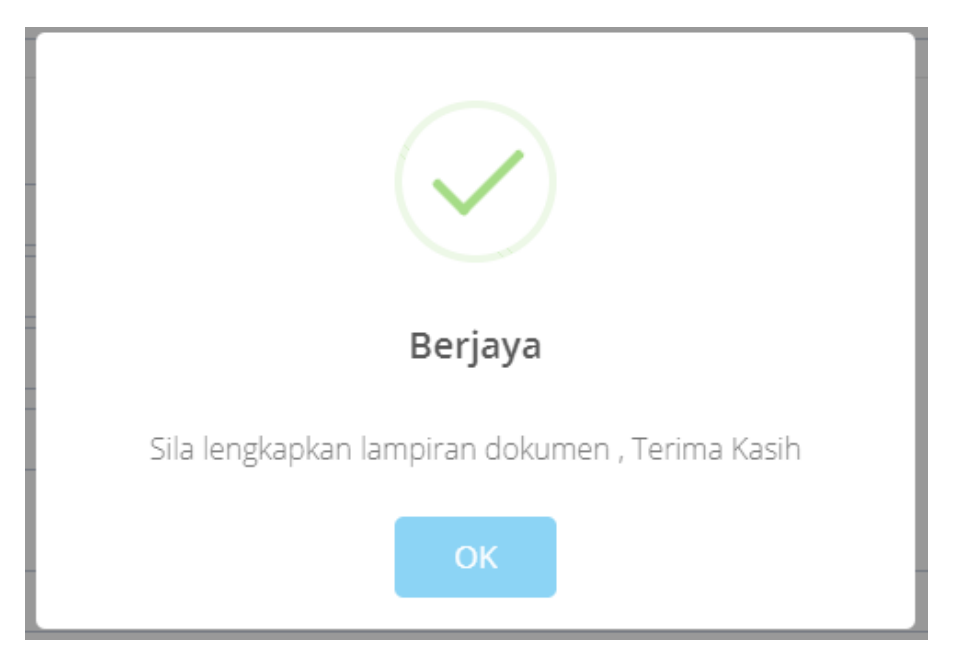

8. Klik butang OK untuk teruskan.

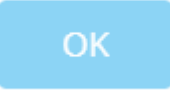

9. Sistem memaparkan maklumat permohonan yang telah di isi beserta ruangan lampiran yang perlu dimasukkan.

| الله بسه Analase De Sandat                         |                                                                                                    |                                |                           |                                 |                      |                           |
|----------------------------------------------------|----------------------------------------------------------------------------------------------------|--------------------------------|---------------------------|---------------------------------|----------------------|---------------------------|
| Mellumet Gelen Penghun                             |                                                                                                    |                                |                           |                                 |                      |                           |
| Neme Ponuh                                         | PATEIN KAMA                                                                                                    |                                |                           | No Ked Pergenelen               | 920905035040         |                           |
| Alemet Bens 1                                      |                                                                                                    |                                |                           | jantina                         | 🔿 Lolaki 🐞 Porompuan |                           |
| Alemet Serie 2                                     |                                                                                                    |                                | Ne Telefen                |                                 |                      |                           |
| Alemai Seria 3                                     |                                                                                                    |                                |                           | teal                            |                      |                           |
| Pesked                                             | 47650                                                                                                    |                                |                           | Tarikh Lahir                    | 06/09/1992           |                           |
| Negeri                                             | SELANDOR                                                                                                    |                                | ~                         | Umur                            | 29                   |                           |
| Detreh                                             | PETAUNG                                                                                                    |                                | ~                         | Status Parkahwinan              | Berkehwin            | ~                         |
| tender                                             | SUBAND JARA                                                                                                    |                                |                           |                                 |                      |                           |
| Kalegori Permehanan                                | Aarama - mo                                                                                                    | rudahkan ulang alik ke sekelah |                           |                                 |                      | ~                         |
| Maklumat Tambahan : Akadomik<br>Tahun Persekalahan | 2019                                                                                                    |                                |                           | Nama Sekalah Terkini / Terakhir | SEMENTEK             |                           |
| Peringkat Persekolahan                             | Scielch Men                                                                                                    | nnash Yonari                   | ~                         | Alizan                          | Later Andrea         |                           |
| Tehun / Tingkatan                                  | Second Verlager Here                                                                                                    |                                | ×                         |                                 |                      |                           |
| Persepalar Islimowa                                |                                                                                                    |                                |                           | Relied Datalin                  | Teda                 |                           |
| Adakah anda mempunyai penyaki?                     | 🔿 Ye 🍵 Tide                                                                                                    | k                              |                           |                                 |                      |                           |
| Tujuen Permehenen                                  | PORUS BELAV                                                                                                    | R.                             |                           |                                 |                      |                           |
| Lompiren                                           |                                                                                                    |                                |                           |                                 |                      |                           |
|                                                    | *                                                                                                    |                                |                           | Lampiran                        |                      |                           |
|                                                    | No                                                                                                    | Jenis Lampiran                 | Neme Lempiren             |                                 |                      | Tindeken                  |
|                                                    | 1                                                                                                    | Ked Pengenalan atau Kad Mualaf | 1 (RESQUERONL)evaluriang  | 9(24/2021 11.28.23 AM           | •                    | Doow Title No Full CHOSEN |
|                                                    | 2                                                                                                    | Dokumen Sokongen               | 1 (WEYKY/PTE2/sa-lage.org | 9/24/2021 11/35/43 AM           | •                    | Change Tay NO FLE CHOSEN  |
|                                                    |                                                                                                    |                                |                           |                                 |                      |                           |
|                                                    |                                                                                                    |                                |                           |                                 |                      |                           |
|                                                    | Sergen mengunakan serial Sila munda mengulakan kelemean dan serasi yang dari kela berkamanyang terkandung da dari melam kela berkamanyang terkandung basi kela dari i |                                |                           |                                 |                      |                           |

10. Di ruangan ini anda boleh mengemaskini maklumat permohonan sekiranya perlu

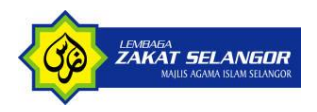

11. Masukkan lampiran dokumen untuk menyokong permohonan

|    |                                | Lampiran      |                            |
|----|--------------------------------|---------------|----------------------------|
| No | Jenis Lampiran                 | Nama Lampiran | Tindakan                   |
| 1  | Kad Pengenalan atau Kad Mualaf |               | Choose File NO FILE CHOSEN |
| 2  | Dokumen Sokongan               |               | Choose File NO FILE CHOSEN |

- 12. *Tick* kan tanda persetujuan terhadap terma-terma yang terkandung di dalam Notis Perlindungan Data Peribadi.
- 13. Klik butang Kemaskini sekiranya terdapat ruangan maklumat yang anda telah ubah dan ingin menyimpan maklumat tersebut.

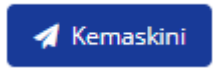

14. Dan klik butang Hantar untuk sistem memproses permohonan anda.

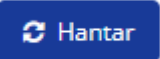

15. Sekiranya permohonan berjaya dihantar, maklumat seperti di bawah akan dipaparkan:

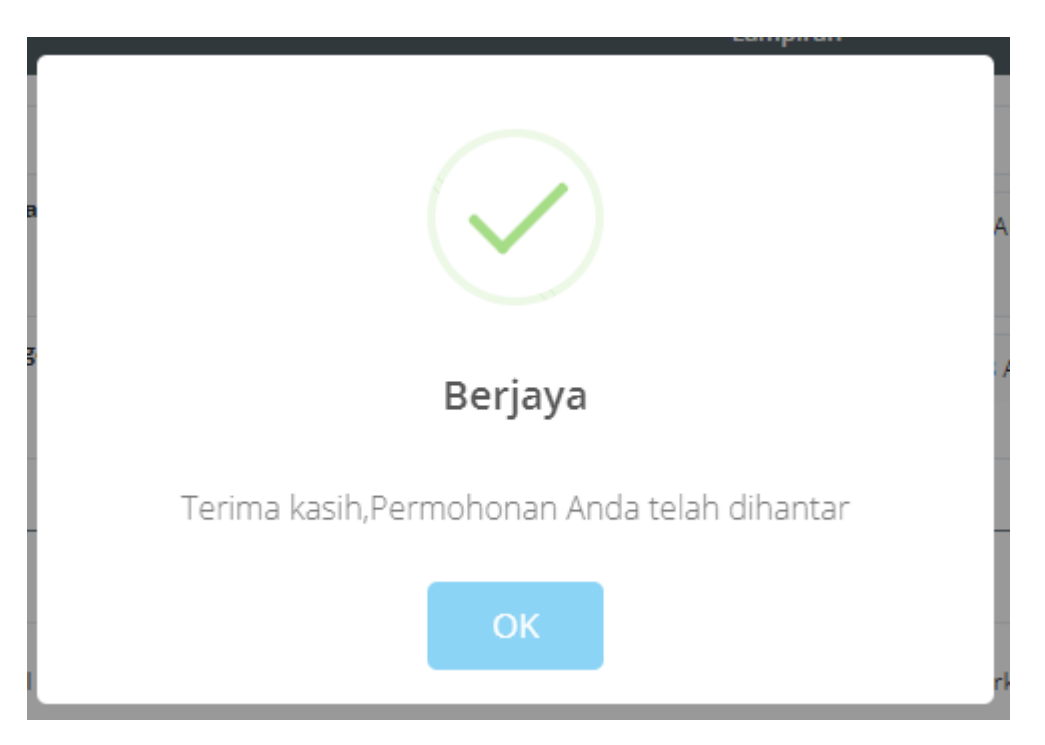

16. Setiap permohonan yang dihantar akan melalui proses semakan, sokongan dan kelulusan dari pegawai baitul.

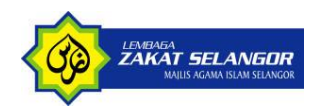

17. Anda akan menerima pemakluman emel seperti di bawah sekiranya permohonan anda telah diluluskan.

## Permohonan Baitul Telah diluluskan

Assalamualaikum w.b.t, Sukacita dimaklumkan bahawa permohonan anda telah diluluskan kemasukan oleh Lembaga Zakat Selangor bagi No Kp 91032114 dan kod Daftar SMS2021-014335, Sila Kemaskini maklumat Anda Dengan log masuk menggunakan No IC (Kata nama dan kata laluan) dan mengemaskini semula.

Sila log in di Pautan : <u>https://workplacestag.zakatselangor.com.my/sms/login.asp</u> untuk log masuk

#### Terima Kasih

Nota :emel ini dijana secara automatik , Sila jangan balas emel ini

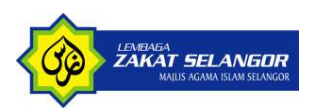

# 4 LAMAN UTAMA PERMOHONAN (JENIS PEMOHON-PIHAK KEDUA)

| 👹 Jenis Pemohon - Pitala ke-2  |                            |                                      |                      |  |  |  |
|--------------------------------|----------------------------|--------------------------------------|----------------------|--|--|--|
| Maklumat Calon Penghuni        |                            |                                      |                      |  |  |  |
| Nama Penuh                     |                            | No Kad Pengenalan                    | 920905035041         |  |  |  |
| Alamat Baris 1                 |                            | Jantina                              | e Lelaki O Perempuan |  |  |  |
| Alamat Baris 2                 |                            | No Telefon                           |                      |  |  |  |
| Alamat Baris 3                 |                            | Emel                                 |                      |  |  |  |
| Poskod                         |                            | Tarikh Lahir                         | 05/09/1992           |  |  |  |
| Negeri                         | ~                          | Umur                                 | 29                   |  |  |  |
| Daerah                         | ~                          | Status Perkahwinan                   | · • •                |  |  |  |
| Bandar                         |                            |                                      |                      |  |  |  |
| Kategori Permohonan            | [Sila Pilih Kategori]      |                                      | ~                    |  |  |  |
| Tujuan Permohonan              |                            |                                      |                      |  |  |  |
|                                |                            |                                      |                      |  |  |  |
| Maklumat Pihak ke -2           |                            |                                      |                      |  |  |  |
| Nama atau Organisasi - Pemohon |                            | No Kad Pengenalan Baru Pemohon       |                      |  |  |  |
| No Telefon - Pernohon          |                            | Nama Wakil (Bagi Pemohon Organisasi) |                      |  |  |  |
| Alamat - Pemohon               |                            |                                      |                      |  |  |  |
|                                |                            |                                      |                      |  |  |  |
|                                |                            |                                      |                      |  |  |  |
|                                | t Kembali d Hantar C Reset |                                      |                      |  |  |  |

- 1. Untuk permohonan kategori pihak kedua ini cuma terdapat sedikit penambahan ruangan maklumat yang perlu di isi iaitu di bahagian bawah bahagian Maklumat Pihak Kedua
- 2. Isikan semua ruangan maklumat permohonan calon penghuni
- 3. Kategori permohonan mempunyai 3 jenis pilihan yang membezakan baitul mana yang hendak di pohon antaranya :
  - i. Asrama (Bait Al Hasanah)
  - ii. Warga Emas (Bait Al Mawaddah)
  - iii. Tempat Perlindungan (Baitus Salam)

| Kategori Permohonan | [Sila Pilih Kategori]                                                                                                    | ~ |
|---------------------|----------------------------------------------------------------------------------------------------|---|
| Tujuan Permohonan   | <mark>[Sia Pilih Kategori]</mark><br>Asrama - memudahkan ulang alik ke sekolah<br>Warga Emas - bantuan pengurusan diri<br>Tempat Perlindungan - sekiranya terdapat angama keselamatan, memerlukan bimbingan atau perlindungan sementara |   |

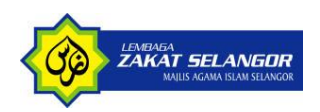

4. Sekiranya jenis kategori yang dipilih adalah Asrama, sistem akan memaparkan ruangan maklumat tambahan untuk di isi selain dari maklumat calon penghuni

| Kategori Permohonan                | Asrama - memudahkan ulang alik ke sekolah |                                 | ~   |
|------------------------------------|-------------------------------------------|---------------------------------|-----|
| Maklumat Tambahan : Akademik       |                                           |                                 |     |
| Tahun Persekolahan                 |                                           | Nama Sekolah Terkini / Terakhir |     |
| Peringkat Persekolahan             |                                           | Aliran                          |     |
| Tahun / Tingkatan                  | ~                                         |                                 |     |
| Percapaian Istimewa                |                                           | Rekod Disiplin                  | - • |
| Adakah anda mempunyai<br>penyakit? | 🔾 Ya 💿 Tidak                              |                                 |     |
| Tujuan Permohonan                  |                                           |                                 |     |

5. Sekiranya jenis kategori yang dipilih adalah Warga Emas, sistem akan memaparkan ruangan maklumat tambahan untuk di isi selain dari maklumat calon penghuni

| Kategori Permohonan                                             | Warga Emas - bantuan pengurusan diri |                                                                                             |  |  |  |
|-----------------------------------------------------------------|--------------------------------------|---------------------------------------------------------------------------------------------|--|--|--|
| Maklumat Tambahan : Warga Emas atau Tempat Perlindungan         |                                      |                                                                                             |  |  |  |
| Apakah pekerjaan sekarang atau<br>terakhir?                     |                                      |                                                                                             |  |  |  |
| Adakah anda mempunyai<br>penyakit?                              | 🔾 Ya 💿 Tidak                         |                                                                                             |  |  |  |
| Adakah anda mengambil<br>sebarang ubat?                         | 🔾 Ya 💿 Tidak                         |                                                                                             |  |  |  |
| Adakah anda mengandung?                                         | 🔿 Ya 💿 Tidak                         | Adakah anda mempunyai rekod 🛛 Ya 💿 Tidak<br>jenayah atau masih dalam proses<br>perbicaraan? |  |  |  |
| Dimanakah anda tinggal<br>sekarang?                             | ~                                    |                                                                                             |  |  |  |
| Nama & No telefon orang lain<br>yang boleh dihubungi (jika ada) |                                      |                                                                                             |  |  |  |
| Tujuan Permohonan                                               |                                      |                                                                                             |  |  |  |

6. Sekiranya jenis kategori yang dipilih adalah Tempat Perlindungan, sistem akan memaparkan ruangan maklumat tambahan untuk di isi selain dari maklumat calon penghuni

| Kategori Permohonan                                             | Tempat Perlindungan - sekiranya terdapat ancaman keselamatan, m | emerlukan bimbingan atau perlindungan s                                        | ementara 🗸   |  |  |
|-----------------------------------------------------------------|-----------------------------------------------------------------|--------------------------------------------------------------------------------|--------------|--|--|
| Maklumat Tambahan : Warga Emas atau Tempat Perlindungan         |                                                                 |                                                                                |              |  |  |
| Adakah anda masih bersekolah?                                   | 🔿 Ya 💿 Tidak                                                    | Apakah pekerjaan sekarang atau<br>terakhir?                                    |              |  |  |
| Adakah anda mempunyai<br>penyakit?                              | 🔿 Ya 💿 Tidak                                                    |                                                                                |              |  |  |
| Adakah anda mengambil<br>sebarang ubat?                         | 🔾 Ya 💿 Tidak                                                    |                                                                                |              |  |  |
| Adakah anda mengandung?                                         | 🔿 Ya 💿 Tidak                                                    | Adakah anda mempunyai rekod<br>jenayah atau masih dalam proses<br>perbicaraan? | 🔿 Ya 🕚 Tidak |  |  |
| Adakah anda baru memeluk<br>Islam?                              | 🔿 Ya 📵 Tidak                                                    |                                                                                |              |  |  |
| Dimanakah anda tinggal<br>sekarang?                             | ~                                                               |                                                                                |              |  |  |
| Nama & No telefon orang lain<br>yang boleh dihubungi (jika ada) |                                                                 |                                                                                |              |  |  |
| Tujuan Permohonan                                               |                                                                 |                                                                                |              |  |  |

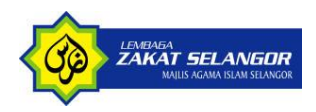

#### 7. Isikan semua ruangan maklumat pihak kedua

| <u>Maklumat Pihak ke -2</u>       |                                         |  |
|-----------------------------------|-----------------------------------------|--|
| Nama atau Organisasi -<br>Pemohon | No Kad Pengenalan Baru<br>Pemohon       |  |
| No Telefon - Pemohon              | Nama Wakil (Bagi Pemohon<br>Organisasi) |  |
| Alamat - Pemohon                  |                                         |  |

8. Setelah semua ruangan maklumat telah lengkap di isi, klik butang Hantar untuk melengkapkan proses permohonan.

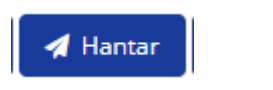

9. Sekiranya permohonan berjaya dihantar, maklumat seperti di bawah akan dipaparkan:

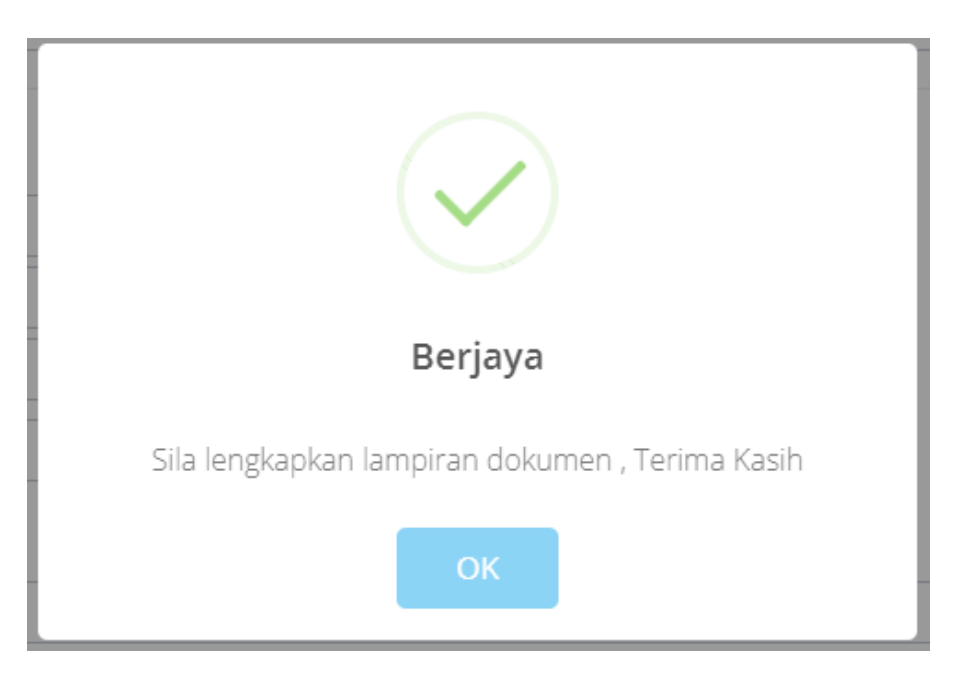

10. Klik butang OK untuk teruskan.

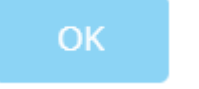

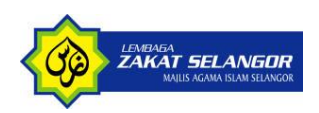

11. Sistem memaparkan maklumat permohonan yang telah di isi beserta ruangan lampiran yang perlu dimasukkan.

| å jen hundur. Di sodd          |                                                                                                    |                                |                          |                                 |            |                           |
|--------------------------------|----------------------------------------------------------------------------------------------------|--------------------------------|--------------------------|---------------------------------|------------|---------------------------|
| Miles Car Trains               |                                                                                                    |                                |                          |                                 |            |                           |
| Name Ponuh                     | PATEN KAMAL                                                                                                    |                                | No Ked Pongonelen        | 920905035040                    |            |                           |
| Alamat Bana 1                  |                                                                                                    |                                | janina                   | 🔿 Lolaki 🐞 Porompuan            |            |                           |
| Alamat Sana 2                  |                                                                                                    |                                | No Telefon               |                                 |            |                           |
| Alemet Sens 3                  |                                                                                                    |                                |                          | test                            |            |                           |
| Pesked                         | 47650                                                                                                    |                                |                          | Tankh Lahr                      | 05/09/1992 |                           |
| Negeri                         | SELANDOR                                                                                                    |                                | ~                        | Umur                            | 29         |                           |
| Decreh                         | PETAUNG                                                                                                    |                                | ~                        | Status Perkahwinan              | Berkahwin  | ~                         |
| Tandar                         | SUBAND JARA                                                                                                    |                                |                          |                                 |            |                           |
| Kalegori Permehanan            | Aarama - men                                                                                                    | udehken ulang alik ke sekelah  |                          |                                 |            | ~                         |
|                                |                                                                                                    |                                |                          |                                 |            |                           |
| Maklumat Tambahan : Akadomik   |                                                                                                    |                                |                          |                                 |            |                           |
| Tahun Teraskalahan             | 2019                                                                                                    |                                |                          | Nama Sekelah Terkini / Terakhir | SEMENTEK   |                           |
| Peringkat Peraokolahan         | Sokolah Mono                                                                                                    | ngah Tinggi                    | ~                        | Alren                           | Seatore    |                           |
| Tehun / Tingkelen              | Tingkatan S                                                                                                    |                                | ~                        |                                 |            |                           |
| Porsepelari aŭmove             |                                                                                                    |                                |                          | Roked Dalplin                   | Tada       |                           |
| Adekah anda mempunyai penyaki? | 🔿 Ya 🍵 Tidak                                                                                                    |                                |                          |                                 |            |                           |
| Tujuen Permehanen              | PORUS BELAJA                                                                                                    | 8                              |                          |                                 |            |                           |
| Lempiran                       | _                                                                                                    |                                |                          |                                 |            |                           |
|                                | 1                                                                                                    |                                |                          | Lampiran                        |            |                           |
|                                | No                                                                                                    | Jenis Lempiren                 | Neme Lempiren            |                                 |            | Tindeken                  |
|                                | 1                                                                                                    | Kad Pengenalan atau Kad Mualaf | 1 (RSSQUXPOTL)evelor.prg | 9/24/2021 11.39.33 AM           |            | Choose The NO FLE CHOSEN  |
|                                |                                                                                                    |                                |                          |                                 |            |                           |
|                                | 2                                                                                                    | Dokumen Sokongen               | 1 (WEYRYPTEZ)as-legelang | 9/24/2021 11.35.43 AM           |            | Cheven File NO FLE CHOSEN |
|                                |                                                                                                    |                                |                          |                                 |            |                           |
|                                |                                                                                                    |                                |                          |                                 |            |                           |
|                                |                                                                                                    |                                |                          |                                 |            |                           |
|                                | Vorean monacular actú Sia m ante monation internet de actual un internet monacular a traine da la Portada de la Portada de la Portada |                                |                          |                                 |            |                           |

- 12. Di ruangan ini anda boleh mengemaskini maklumat permohonan sekiranya perlu
- 13. Masukkan lampiran dokumen untuk menyokong permohonan

| į |    |                                | Lampiran      |                            |
|---|----|--------------------------------|---------------|----------------------------|
|   | No | Jenis Lampiran                 | Nama Lampiran | Tindakan                   |
|   | 1  | Kad Pengenalan atau Kad Mualaf |               | Choose File NO FILE CHOSEN |
|   | 2  | Dokumen Sokongan               |               | Choose File NO FILE CHOSEN |
|   |    |                                |               |                            |

- 14. *Tick* kan tanda bersedia untuk dihubungi oleh pihak LZS sekiranya terdapat sebarang masalah atau perkara berbangkit.
- 15. *Tick* kan tanda persetujuan terhadap terma-terma yang terkandung di dalam Notis Perlindungan Data Peribadi.
- 16. Klik butang Kemaskini sekiranya terdapat ruangan maklumat yang anda telah ubah dan ingin menyimpan maklumat tersebut.

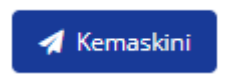

17. Dan klik butang Hantar untuk sistem memproses permohonan anda.

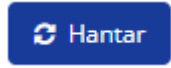

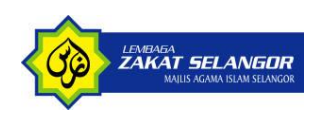

|   |                                             | A  |
|---|---------------------------------------------|----|
| 3 | Berjaya                                     | ł  |
|   | Terima kasih,Permohonan Anda telah dihantar | ł  |
|   | ОК                                          | rł |

18. Sekiranya permohonan berjaya dihantar, maklumat seperti di bawah akan dipaparkan:

- 19. Setiap permohonan yang dihantar akan melalui proses semakan, sokongan dan kelulusan dari pegawai baitul.
- 20. Anda akan menerima pemakluman emel seperti di bawah sekiranya permohonan anda telah diluluskan.

### Permohonan Baitul Telah diluluskan

Assalamualaikum w.b.t, Sukacita dimaklumkan bahawa permohonan anda telah diluluskan kemasukan oleh Lembaga Zakat Selangor bagi No Kp 91032114 dan kod Daftar SMS2021-014335, Sila Kemaskini maklumat Anda Dengan log masuk menggunakan No IC (Kata nama dan kata laluan) dan mengemaskini semula.

Sila log in di Pautan : <u>https://workplacestag.zakatselangor.com.my/sms/login.asp</u> untuk log masuk

#### Terima Kasih

Nota :emel ini dijana secara automatik , Sila jangan balas emel ini

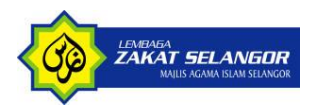

## 5 LAMAN UTAMA PERMOHONAN RAYUAN

1. Untuk permohonan rayuan ini penghuni boleh mohon sekiranya permohonan pertama telah "Ditolak" oleh pegawai.

|                                   | 📤 Senarai Permohonan Sedia Ada |              |                      |                   |                   |           |                |         |
|-----------------------------------|--------------------------------|--------------|----------------------|-------------------|-------------------|-----------|----------------|---------|
| Show 5 V Search                   |                                |              |                      |                   |                   |           |                |         |
| No 🔺                              | Nama 🗍                         | No IC        | Tarikh Daftar 🖕      | Jenis Pendaftaran | Status Daftar 🛛 🔶 | Catatan 🔶 | Tindakan       | .≜<br>∀ |
| 1                                 |                                | 901118105659 | 1/31/2023 2:28:11 PM | Diri Sendiri      | REJECT            | TAK LAYAK | 🖪 Mohon Semula |         |
| Showing 1 to 1 of 1 records < 1 > |                                |              |                      |                   |                   |           |                |         |
|                                   | <b>H</b> Verster               |              |                      |                   |                   |           |                |         |

- 2. Untuk mohon semula, penghuni cuma klik butang Mohon Semula pada Senarai Permohonan Sedia Ada.
- 3. Sistem akan memaparkan mesej seperti dibawah sebagai pengesahan samada penghuni ingin mohon semula.

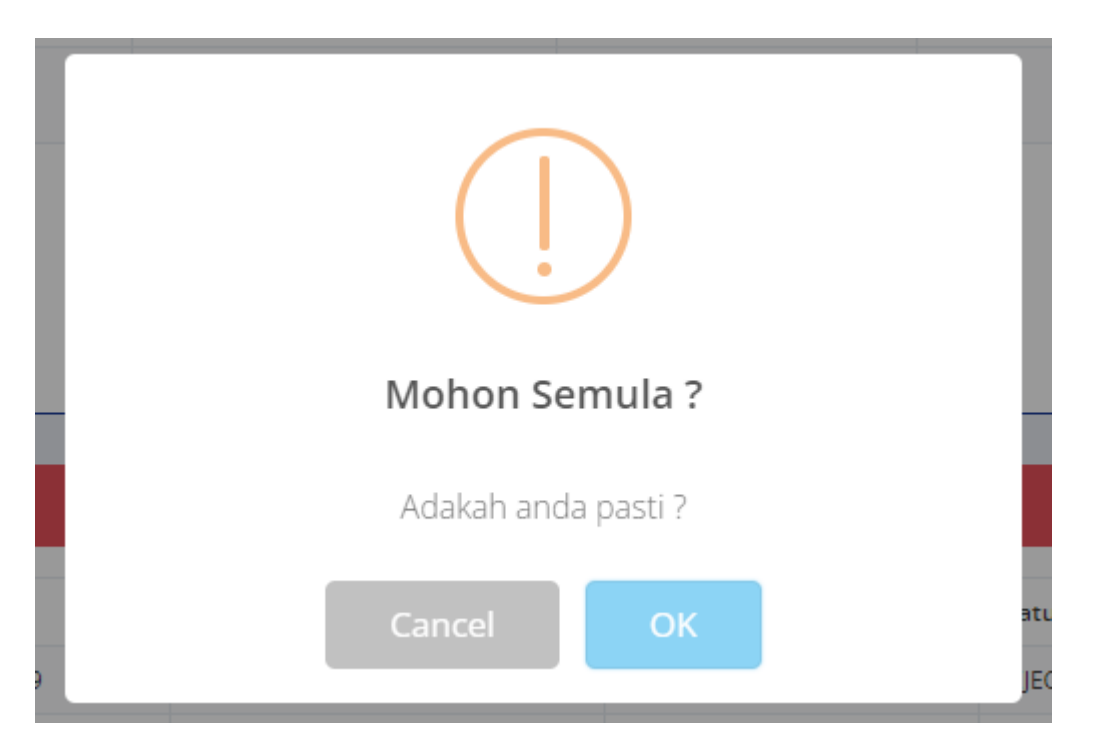

- 4. Sistem akan redirect ke halaman permohonan yang lepas samada mohon untuk diri sendiri atau pihak kedua.
- 5. Sekiranya sebelum ini penghuni mohon untuk diri sendiri, sistem akan redirect ke halaman permohonan diri sendiri

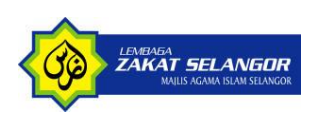

#### iMS User Manual – Permohonan Bakal Penghuni

| 🛦 Jenis Pemohon - Diri Sendiri |                                |                            |                      |  |  |  |
|--------------------------------|--------------------------------|----------------------------|----------------------|--|--|--|
| Maklumat Calon Penghuni        | Vaklumat Calon Penghuni        |                            |                      |  |  |  |
| Nama Penuh                     | MUHAMMAD ALI BIN PANNEERSELVAM | No Kad Pengenalan          | 901118105659         |  |  |  |
| Alamat Baris 1                 |                                | Jantina                    | ● Lelaki 🔿 Perempuan |  |  |  |
| Alamat Baris 2                 |                                | No Telefon                 |                      |  |  |  |
| Alamat Baris 3                 |                                | Emel                       |                      |  |  |  |
| Poskod                         | 47820                          | Tarikh Lahir               | 18/11/1990           |  |  |  |
| Negeri                         | SELANGOR V                     | Umur                       | 33                   |  |  |  |
| Daerah                         | PETALING 🗸                     | Status Perkahwinan         | - •                  |  |  |  |
| Bandar                         | DAMANSARA                      | Bangsa                     | [Sila Pilih Bangsa]  |  |  |  |
| Kategori Permohonan            | [Sila Pilih Kategori]          |                            | ~                    |  |  |  |
| Tujuan Permohonan              |                                |                            |                      |  |  |  |
|                                |                                |                            |                      |  |  |  |
|                                |                                |                            |                      |  |  |  |
|                                | 😽 Kembali 🛛 🖪 Simpa            | n dan Seterusnya 🛛 😂 Reset |                      |  |  |  |

- 6. Penghuni perlu semak dan isi semula maklumat seperti yang telah di isi sebelum ini dan klik butang Simpan dan Seterusnya untuk ke halaman seterusnya.
- 7. Permohonan semula ini juga akan melalui proses semakan dan kelulusan sama seperti permohonan kali pertama.